# How to Use Pharmacy Services on MyChart

#### 1

From the MyChart Menu on **"Your Menu,"** click on "Medications" under the "My Record" section.

| Your Menu                           | K |
|-------------------------------------|---|
| Q Search the menu                   |   |
| Find Care                           |   |
| Talk to a Doctor                    |   |
| Contraction Schedule an Appointment |   |
| 😌 E-Visit                           |   |
| 🞇 View Care Team                    |   |
| Communication                       |   |
| Messages                            |   |
| 🖳 Ask a Question                    |   |
| 🔄 Letters                           |   |
| My Record                           |   |
| 🔆 COVID-19                          |   |
| 🧭 To Do                             |   |
| View Doctors' Visits                |   |
| 👗 Test Results                      |   |
| 🕭 Medications                       | J |
| Health Summary                      |   |
| Plan of Care                        |   |
| Preventive Care                     |   |
| Questionnaires                      |   |

#### 2

Prescriptions ready for pick up will appear under "Prescriptions Ready for Pickup."

| Prescriptions Ready for Pickup                                          |   |
|-------------------------------------------------------------------------|---|
| Pickup at JPS STOP SIX PHARMACY<br>3301 Stalcup Rd, Fort Worth TX 76119 |   |
| Pharmacy Hours: 8:30-5 Mon-Fri                                          |   |
| Medications<br>clozapine 100 MG tablet                                  | ß |

## 3

Under "Current Medications," additional notes can be viewed for each medication. Ex: Fill is waiting for approval/Refill due soon.

| Lipitor 10 mg tablet<br>Generic name: atorvastatin<br>ⓓ Learn more 者<br>Take 1 tablet (10 mg total) by mouth daily.<br>Fill is waiting for approval ()<br>No refills remaining.   |                                                                                                    |                                                                                                    |          |
|----------------------------------------------------------------------------------------------------|----------------------------------------------------------------------------------------------------|----------------------------------------------------------------------------------------------------|----------|
| Prescription Details<br>Prescribed September 26, 2023<br>Approved by Slee, Barbara Lynn<br>Prescription number 60000016                                                           | Refill Details<br>Quantity 1 tablet<br>Døy supply 1<br>Last filled September 26, 2023                                 | Pharmacy Details<br>JPS VIOLA PITTS PHARMACY<br>4701 Bryant Irving Rd N, Fort Worth TX 78107<br>817-702-7418 | )<br>Map |
| Remove  BU 800 mg tablet Generic name: ibuprofen     ① Learn more a  Take 1 tablet (800 mg total) by mouth daily      [Refill due soon ()      1 refill before September 21, 2024 | у.                                                                                                    |                                                                                                    |          |
| Prescription Details<br>Prescribed September 22, 2023<br>Approved by Physician Family Medicine<br>Prescription number 60000002                                                    | Refill Details<br>Quantity 30 tablets<br>Day supply 30<br>Last filled January 18, 2024<br>Next fill February 15, 2024 | Pharmacy Details<br>JPS VIOLA PITTS PHARMACY<br>4701 Bryant Irving Rd N, Fort Worth TX 78107<br>817-702-7418 | )<br>Map |
| Request refill   Remove                                                                                                    |                                                                                                    |                                                                                                    |          |

### 5

Next, you're brought to a page where you can select any additional eligible medications you'd like to request a refill on. Click "Next" when ready to continue.

#### 6

Pick up at Employee CF

You may enter any notes about your medications refill, how you would like to receive your medication, which pharmacy you use (notice pharmacy hours will be listed), and if you would like to pay now or pay later. \*Note: You're card will not be charged until your medication has been dispensed.

Pharmacy Info Pharmacy Pharmacy Please choose how you would like to receive your refills and enter any comments or concerns you have for your selected JPS VIOLA PITTS PHARMACY Selected Refills JPS VIOLA PITTS PHARMACY harmacy Hours: 8:30-5 Mon-Fr IBU 800 mg tablet Generic name: ibuprofer Quantity: 30 tablets Payment Day supply: 30 Pay now Pay later Next Back Cancel 1 prescription selected Delivery Method Pick up at a pharmacy 🔿 Deliver by mail ) Deliver by FedEx ) Pick up at Azle ) Deliver by JPS Courier - Sp ) Deliver by Courier - Sp ) Pick up at Pickup - Sp

# 7

#### 4

of the page.

# To request a refill click on "Request refill" under a specific medication or click the green "Request refills" button at the top

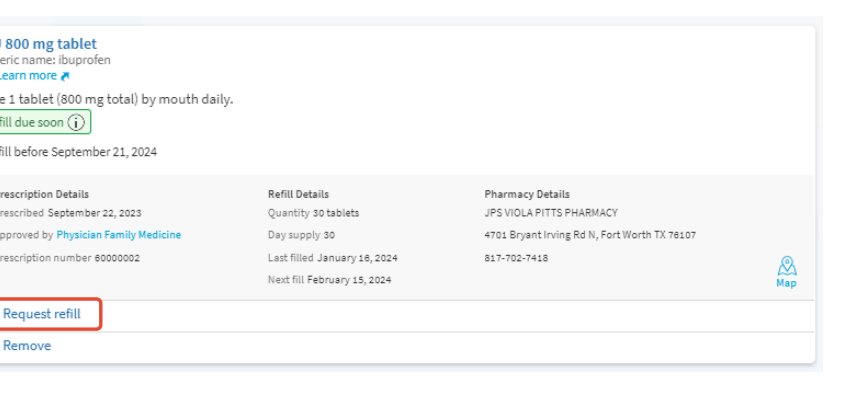

uest refills

Once the medication is ready, you will receive a notification letting you know.

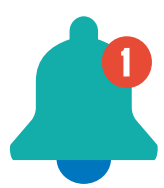

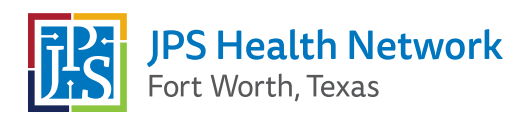